## SUBMISSION GUIDELINES FOR AUTHORS

## 1. How to log in to EDAS

To submit a paper through EDAS, you need to log on using following link <u>https://edas.info/newPaper.php?c=23105</u>. If you are already a EDAS registered user, please enter your email address and password and click "**Log on**".

| ー ロ ×<br>一 ② 🧟 https://edas.info/newPar ター 🔒 🖉 @ EDAS Login × 🏾 💮 ☆ 箆 🍕                                                                |
|----------------------------------------------------------------------------------------------------|
| EDAS Login for IFOST2017                                                                                                    |
| Your email address<br>Password [                                                                                                    |
| If you cannot remember your password, you can Creset your password.<br>If you do not have an EDAS login, you can Create a new account. |
| If you have difficulties, please contact help@edas-help.com. Documentation and other background information can be found here.         |
| EBAS of 172.30.0.200 (Tue, 01 Nov 2016 03:46:44-0400 EDT); User using Win10:E 11.0.0.0200 207 sJ Request help                          |

If you do not have an account on the EDAS system yet, please click "create a new account" link, fill in the form, and then click "Add this person". Mandatory fields are marked with red asterisk. The password for accessing the EDAS system will be sent to you by email. Once you receive your password, you can now log in to EDAS system.

If you are not sure whether you have an account on EDAS system, please click on "**reset your password**" icon and try entering your email address. EDAS will check whether your account exists or not, and respond accordingly.

If you have an account but forget your password, please click on "reset your password" icon and try entering your email address; EDAS will email you the password .

## 2. How to register and submit your paper

i. After logging in, you will see a screen similar to the following. Click the "**Track**" that best classifies your paper.

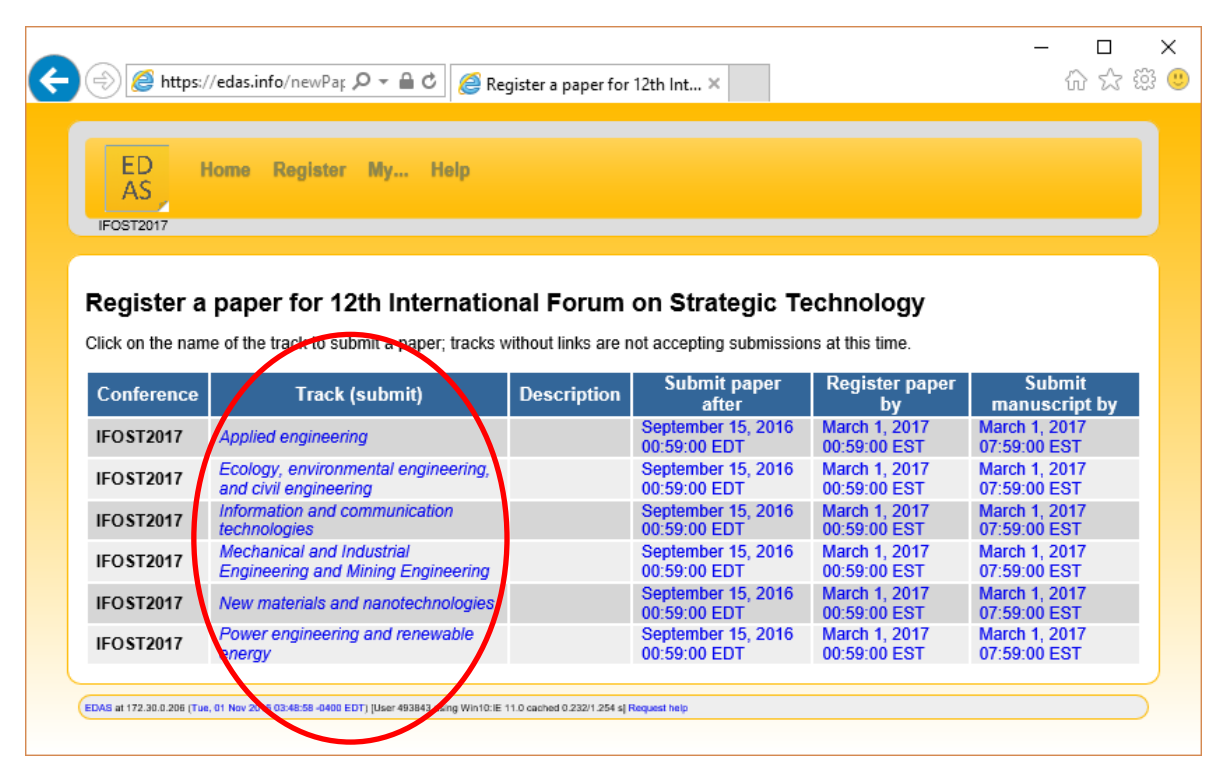

For instance, if you click "*Information and communication technologies*", you will be directed to the following screen.

| < \left i kttps://edas.info/newPar 🔎 👻 🔒 🖒                                                                   | ー ロ ② Register a paper for 12th Int ×                                            |
|----------------------------------------------------------------------------------------------------|----------------------------------------------------------------------------------|
| Register a paper for 12th Inter<br>communication technologies                                                | national Forum on Strategic Technology: Information and                          |
|                                                                                                    |                                                                                  |
|                                                                                                    |                                                                                  |
| Register paper Add autho                                                                                     | Upload review<br>rs manuscript                                                   |
| *Title of paper<br>Keywords, separated by semicolons<br>Add yourself as author (you can add<br>others later) |                                                                                  |
| [                                                                                                    |                                                                                  |
|                                                                                                    |                                                                                  |
| *Paper abstract (between 10 and 1000                                                                         | Check the box "Add yourself as author" if you are indeed an author of the paper. |
| words)                                                                                                    | You can add as well as change the order of authorship later.                     |
|                                                                                                    |                                                                                  |
| Topics (choose between 0 and 3)                                                                              | Towards Sustainable Engineering and Technology                                   |
|                                                                                                    | abilit                                                                           |

ii. Fill in the fields (shown above), and click "Submit".

iii. After clicking "Submit", a notification email will be sent to inform you that your paper has been registered. Meanwhile, you will be directed to the screen below. From this screen, you can either add more authors or can upload the manuscript by clicking on the icons as circled in the figure. However, it is recommended to upload your manuscript first. Therefore, please refer to step iv.

*Note:* If, by chance or accidentally, you close the below screen in *step iii*, you can find the link to this step in the notification email.

|                                                                                                    |                                                                                                    | -        |   |
|----------------------------------------------------------------------------------------------------|----------------------------------------------------------------------------------------------------|----------|---|
| ightarrow ( $ ightarrow$ edas.ir                                                                                                    | nfo/newPaper.php 🛄 📩   🚍                                                                                                    | 1        | Ĉ |
| Register a paper for<br>Checking email address by conta<br>Trying mail-                                                                                                    | 12th International Forum on Strategic Technology: Information and communication techn<br>Incling the ctu.edu.vn. email server. This may take several minutes if the person's email server is slow. Do not resubmit request.<br>In sender bounce@edas.info.                                                                                                    | nologies | s |
| The paper was r                                                                                                    | recorded.                                                                                                    |          |   |
|                                                                                                    |                                                                                                    |          |   |
|                                                                                                    |                                                                                                    |          |   |
|                                                                                                    |                                                                                                    |          |   |
|                                                                                                    |                                                                                                    |          |   |
| Register paper                                                                                                    | Add authors Upload                                                                                                    |          |   |
| All authors must be added to the                                                                                                    |                                                                                                    |          |   |
| bib                                                                                                    | paper record. You can add authors or upload the manuscript.                                                                                                    |          |   |
| bib<br>Property Chang                                                                                                    | paper record. You can add authors or upload the manuscript.<br>pe Value                                                                                                    |          |   |
| bib<br>Property Chang<br>Add<br>Conference and<br>track                                                                                                    | paper record. You can add authors or upload the manuscript.  Je Value  12th International Forum on Strategic Technology - Information and communication technologies                                                                                                    |          |   |
| bib<br>Property Chang<br>Add<br>Conference and<br>track                                                                                                    | paper record. You can add authors or upload the manuscript.           Je         Value           12th International Forum on Strategic Technology - Information and communication technologies         Name         ID         Edit         Flag         Affiliation (edit for         Email         Country         Email         Move                                                                                                    | Delete   |   |
| Property     Change Add       Conference and track     Conference and track                                                                                                    | paper record. You can add authors or upload the manuscript.           ge         Value           12th International Forum on Strategic Technology - Information and communication technologies         Move authors           Name         ID         Edit         Flag         Affiliation (edit for paper)         Email         Country         Email         Move authors                                                                                                    | Delete   |   |
| Property     Change Add       Conference and track     Conference and track       Authors     Title                                                                                                    | paper record. You can add authors or upload the manuscript.                                                                                                    | Delete   |   |
| Property     Change Add       Conference and track     Authors       Authors     Image Add       Title     Image Add       Abstract     Image Add                                                                                                    | paper record. You can add authors or upload the manuscript.                                                                                                    | Delete   |   |
| bib<br>Property Chang<br>Add<br>Conference and<br>track<br>Authors<br>Title<br>Abstract<br>Keywords                                                                                                    | paper record. You can add authors or upload the manuscript.                                                                                                    | Delete   |   |
| Property     Change Add       Conference and track     Image: Conference and track       Authors     Image: Conference and track       Authors     Image: Conference and track       Title     Image: Conference and track       Abstract     Image: Conference and track       Keywords     Image: Conference and track                                                                                                    | paper record. You can add authors or upload the manuscript.  P Value Value 12th International Forum on Strategic Technology - Information and communication technologies Name ID Edit Flag Affiliation (edit for Email Country Email Move authors Multi-second Control Control Contro | Delete   |   |
| Property     Change Add       Conference and track     Image: Conference and track       Authors     Image: Conference and track       Authors     Image: Conference and track       Title     Image: Conference and track       Title     Image: Conference and track       Authors     Image: Conference and track       Title     Image: Conference and track       Abstract     Image: Conference and track       Keywords     Image: Conference and track       Topics     Image: Conference and track       Status     Image: Conference and track | Paper record. You can add authors or upload the manuscript.         Performation and communication technologies         Name       ID       Edit       Flag       Affiliation (edit for paper)       Email       Move authors         Multi-second       Image: Second Second S                                                                                                    | Delete   |   |

iv. After clicking on "**upload the manuscript**" or the "**upload**" icon, you will be directed to the following screen. Browse for your PDF manuscript and then click "**Upload PDF**".

| 🖁 Upload manuscript for a                           | × +                                                                                                    | -                 |   | × |
|-----------------------------------------------------|----------------------------------------------------------------------------------------------------|-------------------|---|---|
| $\leftrightarrow$ $\rightarrow$ $\mho$ $\mid$ e     | edas.info/uploadPaper.php?m=type=paper                                                                                                    | _ /               | ٩ |   |
|                                                     |                                                                                                    |                   |   |   |
| Upload manus                                        | ript for #1070000008: Marine 67, 100 Parts 100 Parts 100 Parts 100 Parts 100 Parts 100 Parts 100 Parts 100 Parts                                                                                                 | •                 |   |   |
|                                                     |                                                                                                    |                   |   |   |
|                                                     |                                                                                                    |                   |   |   |
|                                                     |                                                                                                    |                   |   |   |
|                                                     | 2 3                                                                                                    |                   |   |   |
| Register paper                                      | Add authors Upload manuscript                                                                                                    |                   |   |   |
| You can now unload you                              | r rouiou manufacint for the the Alexandra Anna Anna Anna Anna Anna Anna Anna An                                                                                                    | - 0               |   |   |
| You can now upload you                              | intil March 1, 2017 07:59:00 EST.                                                                                                    | _                 |   |   |
| You can upload the follo                            | ving file types: PDF.                                                                                                    |                   |   |   |
| To convert other file form<br>FreePDFConvert. There | ats, such as Microsoft Word, to PDF, you can use online services. Examples include Adobe, PDFonlin<br>is also free or cheap software that installs as a printer driver and performs that conversion, including P | te or<br>rimoPDF. |   |   |
| I have checked tha<br>same as the current           | the authors listed in the manuscript are the <b>Check on these boxes</b><br>list of authors on the paper record:                                                                                                 |                   |   |   |
|                                                     | Send email notification to authors                                                                                                    |                   |   |   |
|                                                     | File name D:\OneDrive\IOFST 2017\Ifost2017.pdf                                                                                                    | Brows             | e |   |
| or, alternatively, URI                              | for file (e.g., Dropbox, Box or Google Drive)                                                                                                    |                   |   |   |
|                                                     |                                                                                                    |                   |   |   |
| EDAS at 172.30.0.206 (Tue, 01 Nov 201               | 11:28:12 -0400 EDT) [User 493843 using Win10:Chrome 0.0 cached 0.044/0.392 s] Request help                                                                                                    |                   |   |   |

## **Important Notes:**

If your PDF manuscript fonts are not embedded, you will find the similar result as shown in the screen below. Therefore, before uploading your manuscript, **you should make sure that your document fonts are embedded.** For more information, please visit <u>https://edas.info/listFAQ.php</u> (on this page, go to keywords "PDF font is not embedded").

| ED                                            | Home Register My Help                                                                                                    |   |
|-----------------------------------------------|----------------------------------------------------------------------------------------------------|---|
| AS<br>IFOST2017                               | Click here to go back <i>step iii</i>                                                                                                    |   |
|                                               |                                                                                                    |   |
|                                               |                                                                                                    |   |
| Upload                                        | manuscript for #100032 78 Mu                                                                                                    |   |
| Upload<br>Networ                              | manuscript for #100032 78 Mu                                                                                                    |   |
| Upload<br>Network<br>The paper h<br>Software. | manuscript for 400032078 Mu<br>ks<br>has 5 pages, has a paper size of 8.5x11 inches (letter), using PDF version 1.5, created by dvips(k) 5.995 Copyright 2015 Radical Eye                                                                                                    |   |
| Upload<br>Network<br>The paper h<br>Software. | manuscript for manual and the second second | _ |
| Upload<br>Network<br>The paper h<br>Software. | manuscript for 278 Mu o<br>ks<br>as 5 pages, has a paper size of 8.5x11 inches (letter), using PDF version 1.5, created by dvips(k) 5.995 Copyright 2015 Radical Eye<br>The paper PDF file cannot be accepted: Publishers require that PDF fonts are embedded so that documents can be<br>printed everywhere; one or more of your document fonts are not embedded. See EDAS FAQ.                                                                                                    |   |

To check if all fonts are embedded, please open the PDF of your manuscript in Acrobat and check under "File/Document Properties/Fonts" (Windows) or "File/Properties/Fonts" (MacOS). All fonts must be "embedded" or "embedded-subset" as shown in the figure below. (The precise location of the menu option may depend on the version of Adobe Acrobat).

| Document Properties                                                                                                    | ×         |
|----------------------------------------------------------------------------------------------------|-----------|
| Description Security Fonts Initial View Custom Advanced                                                                                                    |           |
| Fonts Used in this Document                                                                                                    |           |
| <ul> <li>CMMI8 (Embedded Subset)</li> <li>CMR10 (Embedded Subset)</li> <li>CMR5 (Embedded Subset)</li> <li>CMR6 (Embedded Subset)</li> <li>CMR7 (Embedded Subset)</li> <li>CMR8 (Embedded Subset)</li> <li>CMSY10 (Embedded Subset)</li> <li>CMSY5 (Embedded Subset)</li> <li>CMSY5 (Embedded Subset)</li> <li>CMSY7 (Embedded Subset)</li> <li>CMSY7 (Embedded Subset)</li> <li>CMSY7 (Embedded Subset)</li> <li>CMSY7 (Embedded Subset)</li> <li>CMSY7 (Embedded Subset)</li> <li>CMSY7 (Embedded Subset)</li> <li>CMSY7 (Embedded Subset)</li> <li>CMSY7 (Embedded Subset)</li> <li>CMSY7 (Embedded Subset)</li> <li>Type: TrueType (CID)<br/>Encoding: Identity-H</li> <li>Type: TrueType (CID)<br/>Encoding: Identity-H</li> </ul> |           |
| <ul> <li>□ 1 TimesNewRoman,Bold (Embedded Subset)</li> <li>Type: TrueType (CID)</li> <li>Encoding: Identity-H</li> <li>□ 1 TimesNewRoman,BoldItalic (Embedded Subset)</li> <li>□ 1 TimesNewRoman,Italic (Embedded Subset)</li> </ul>                                                                                                    | ~         |
| Help                                                                                                    | OK Cancel |

If some of the fonts are not embedded as shown in the figure below, then **your PDF is not font-embedded**. You may find the "Hint" below, precisely helpful to create a font-embedded PDF document.

| Document Pr | operties                                                                                                    |                                                                                                    |                                                                                                    |        |          |  |  |    |   | ×      |
|-------------|----------------------------------------------------------------------------------------------------|----------------------------------------------------------------------------------------------------|----------------------------------------------------------------------------------------------------|--------|----------|--|--|----|---|--------|
| Description | Security                                                                                                    | Fonts                                                                                                    | Initial View                                                                                                    | Custom | Advanced |  |  |    |   |        |
| -Fonts Use  | d in this Do                                                                                                    | ocument                                                                                                    |                                                                                                    |        |          |  |  |    |   |        |
|             | CMR8 (En<br>CMSY10 (<br>CMSY5 (E<br>CMSY7 (E<br>Calibri (Er<br>Type:<br>Encod<br>Actua<br>Actua<br>Times-Bo<br>Type:<br>Encod<br>Actua<br>Times-Bo<br>Times-Bo<br>Times-Bo<br>Times-Ro | nbedded<br>Embedded<br>mbedded<br>mbedded<br>TrueType<br>ling: Iden<br>Type 1<br>ling: Ansi<br>I Font: Ac<br>Leont Typ<br>Id<br>I Font: Ac<br>Leont Typ<br>IdItalic<br>lic<br>man | Subset)<br>ed Subset)<br>d Subset)<br>d Subset)<br>subset)<br>e (CID)<br>tity-H<br>lobe Sans MM<br>be: Type 1<br>om<br>lobe Serif MM<br>be: Type 1 | 1      |          |  |  |    |   | ~      |
| Help        |                                                                                                    |                                                                                                    |                                                                                                    |        |          |  |  | ОК | C | Cancel |

\*<u>Hint</u>: You need to have "Adobe Acrobat" installed on your computer (NOT Acrobat Reader).

- 1. Open your PDF document so that you would be able to make it font-embedded.
- 2. Click "File" then "Save as", and then in the dialog box select "Save as type" as PDF/E (\*.pdf).

| 🔁 Save As                     |                                                                |                                                                                                    |                                                  |                          | ×                 |
|-------------------------------|----------------------------------------------------------------|----------------------------------------------------------------------------------------------------|--------------------------------------------------|--------------------------|-------------------|
| Save in:                      | IOFST 2017                                                     |                                                                                                    | 🖂 🥝 🤌 📴                                          | •                        |                   |
| Quick access                  | Name<br>host2017.pdf<br>Multi slot SS Sc                       | Date modified<br>01/11/2016 20:03<br>10/04/2016 3:55 AM                                                                                                    | Type<br>Adobe Acrobat D<br>Adobe Acrobat D       | Size<br>362 KB<br>123 KB |                   |
| Desktop<br>Filos<br>Libraries | Adol<br>Adol<br>Enc<br>HTN<br>HTN<br>JPE<br>JPE<br>Micr<br>PDE | be PDF Files (*.pdf)<br>be PDF Files, Optimized (*<br>apsulated PostScript (*.ep<br>ML 3.2 (*.html,*.htm)<br>ML 4.01 with CSS 1.0 (*.ht<br>G (*.jpg,*.jpe)<br>G2000 (*.jpf,*.jpx,*.jp2,*.j2)<br>osoft Word Document (*.d<br>(*.d **+t) | ipdf)<br>s)<br>ml,*.htm)<br>k,*j2c,*jpc)<br>loc) |                          |                   |
| My Computer<br>I Wy Computer  | FILE name:                                                     | <pre>//E (*.pdf) /X (*.pdf) G (*.pdf) Script (*.ps) Text Format (*.rtf) les in Excel Spreadsheet ( t (Accessible) (*.txt) t (Plain) (*.txt) (*.txt) (*.txt) (*.txt) (*.txt)</pre>                                                      | *xml)                                            | Save                     | S <u>e</u> ttings |
|                               | Save as type: Ado                                              | be PDF Files (*.pdf)                                                                                                    | ~                                                | Cancel                   |                   |

3. Enter a new file name for your PDF manuscript and then click "Save". Now you can go back to *step iii* for uploading again your manuscript.

If the uploading process is successful, you will be directed to the screen below. Here, you can also update information, update authors, and withdraw or submit a new version of your PDF manuscript by clicking on the corresponding icons in column "**Change Add**" (see figure below) and simply follow the EDAS instructions on the corresponding pages.

Paper ID **#XXXXXX** is the unique ID of your paper and it should be referenced in all future correspondence.

At the end of submission procedure, the authors will receive a confirmation email from *<ifost2017-chairs@edas.info>*.

| 1 | oload manuscrip                             | ot for $i 	imes$        | +                                                                                                    | -      |   |
|---|---------------------------------------------|-------------------------|----------------------------------------------------------------------------------------------------|--------|---|
|   | $\rightarrow$ $\circlearrowright$ IFOST2017 | ed ed                   | as.info/uploadPaper.php □ ☆   =<br>Paper ID #XXXXXX                                                                                                    |        | ٩ |
|   | Upload ma                                   | anuscript               | : for#                                                                                                    |        |   |
|   | The paper has 5                             | pages, has a            | paper size of 8.5x11 inches (letter), using PDF version 1.5, created by dvips(k) 5.995 Copyright 2015 Radical Eye Sof                                                                                                    | tware. |   |
|   | ✓<br>bib                                    | The file has b          | een uploaded.                                                                                                    |        |   |
|   | Property<br>Conference<br>and track         | Change<br>Add           | Value           Value           12th International Forum on Strategic Technology - Information and communication technologies                                                                                                    |        |   |
|   | Authors                                     | €∢                      | Name         ID         Edit         Flag         Affiliation<br>(edit for<br>paper)         Email         Country         Email         Move<br>authors                                                                                                    | Delete |   |
|   | Title                                       |                         |                                                                                                    |        |   |
|   | Abstract                                    |                         | This paper considers                                                                                                    |        |   |
|   | Keywords                                    |                         | cognitive;throughput;energy harvesting                                                                                                    |        |   |
|   | Topics                                      |                         |                                                                                                    |        |   |
|   | Status                                      | 8                       | Pending (no manuscript)                                                                                                    |        |   |
|   | Review<br>manuscript                        |                         | Can upload 6 pages (type) until March 1, 2017 07:59:00 EST.       Document<br>(show)     Pages     File<br>size     Changed     Check format /<br>Report problem     Similarity<br>score       5     322,882     November 1, 2016 11:37:35<br>America/New_York     Image: Changed     Image: Changed     Image: Changed | Delete |   |
|   | EDAS at 172.30.0.206 (Tu                    | e, 01 Nov 2016 11:37:37 | 5 322,882 November 1, 2016 11:37:35<br>America/New_York                                                                                                    |        |   |

Please visit <u>https://edas.info/doc/authors.html for further instructions</u>.